## Procédure d'intégration automatique des CRM

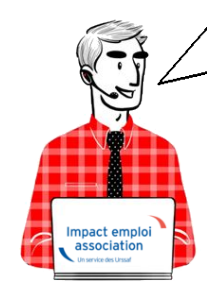

# Fiche Pratique – PAS : Procédure d'intégration automatique des CRM

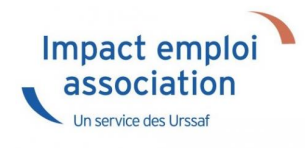

### ► Prérequis

Pour accéder à la Gestion des flux PAS et procéder à l'intégration automatique des CRM, vous devez préalablement avoir réalisé toutes les étapes de la Gestion des flux DSN.

## Procédure

 Dans Impact emploi, à partir de l'onglet « Actions mensuelles/trimestrielles », choisissez « Gestion des flux » puis « Prélèvement A la Source » :

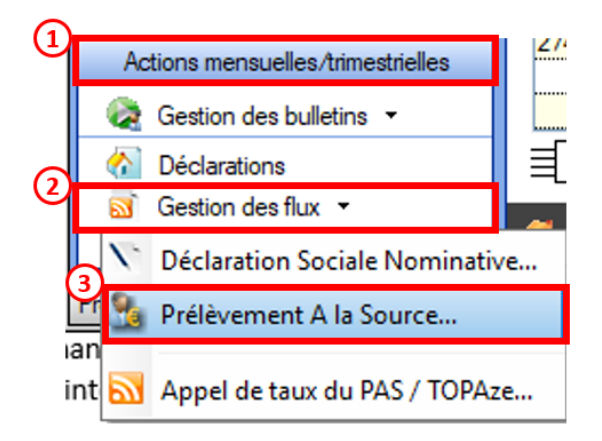

La fenêtre « Gestion des flux PAS » s'affiche :

- Sélectionnez le dossier (1) ainsi que le mois de dépôt DSN concerné (2).
- Dans le volet « *Réception compte-rendu* », cochez ensuite la ou les associations pour lesquelles vous souhaitez faire l'intégration automatique des CRM (3).
- Cliquez enfin sur le bouton « Intégration automatique » (4) :

| عناج مراح الم            | · • • • • • • • • • • • • • • • • • • • | IMDA CT EMD                                    |                          |
|--------------------------|-----------------------------------------|------------------------------------------------|--------------------------|
|                          |                                         | Gestion des flux                               | PAS                      |
| .: Navigation :.         | Réception compte-rendu                  | Crm nominatif (Taux) Crm nominatif (Anomalies) | Cm financier (Anomalies) |
| Dossiers                 | M/A Siret                               | Raison sociale                                 | CRM N E                  |
| GUICHET ASSOCIATIONS URS | A 99999999900019                        | ASSOCIATION TEST                               |                          |
| GUICHET ASSOCIATIONS     | A 01177182800036                        | L'SAM                                          |                          |
|                          | A 020343767600010                       | C E BRITTANY FERRITES                          |                          |
|                          | A 32031176700028                        | CE P" ITTANY FERRIES                           |                          |
|                          | A 82061544800011                        | JUDO CLUB DISIGIVI SUR MER                     |                          |
|                          | A 02494917100023                        | AGIR                                           |                          |
| 0                        | A 33484854600019                        | COMITE ENTREPRISE DESICIMIN                    |                          |
|                          | A 99999808800019                        | ASSOCIATION TEST 2                             |                          |
|                          | A 37769804800024                        | LES PETITS MARMOTS                             |                          |
|                          | A 179766144                             | US LA GLACERIE                                 |                          |
|                          | A (01327705030.6                        | BOM TICLUS SAINT LOIS                          |                          |
|                          | A \$0229940801011                       | CLUAJ                                          |                          |
| Mois de dénêt            | A 40251 (70900066).                     | LI NETA                                        |                          |
| more are areport         | A 400226366600011                       | ES POINTE DE LA HAGUE                          |                          |
| Mois : AxX 2018          | A 41525241000014                        | SOURDS DE CHERBOURG OCTEVILLE                  |                          |
|                          | A: Lessonesensonnan                     | DOCMUED MULE                                   |                          |

• Si au cours de l'intégration vous rencontrez le message ci dessous, n'en tenez pas compte, cliquez sur « OK » et continuer :

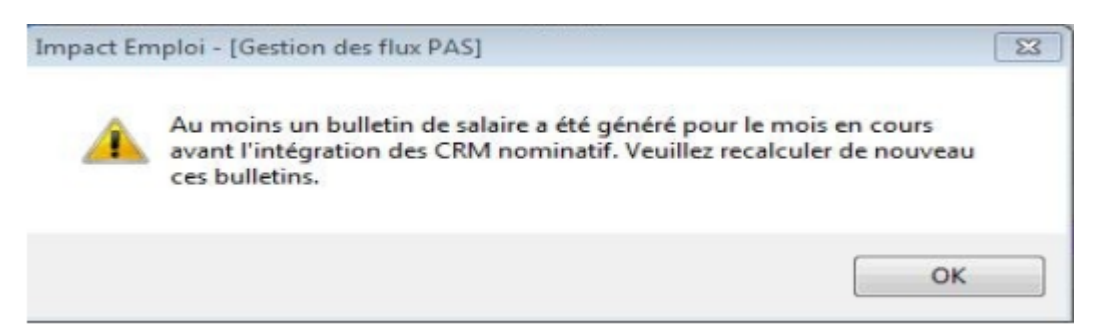

• Un autre message d'erreur peut également apparaître lors de l'intégration (voir ci-dessous), cliquez alors sur « OK » et continuez. Ensuite, quand vous vérifierez votre intégration, vous verrez sans doute des associations pour lesquelles l'intégration ne s'est pas faite alors que vous les aviez bien cochées. Il y a sans doute eu une micro coupure pendant le transfert, relancez alors l'intégration pour ces associations.

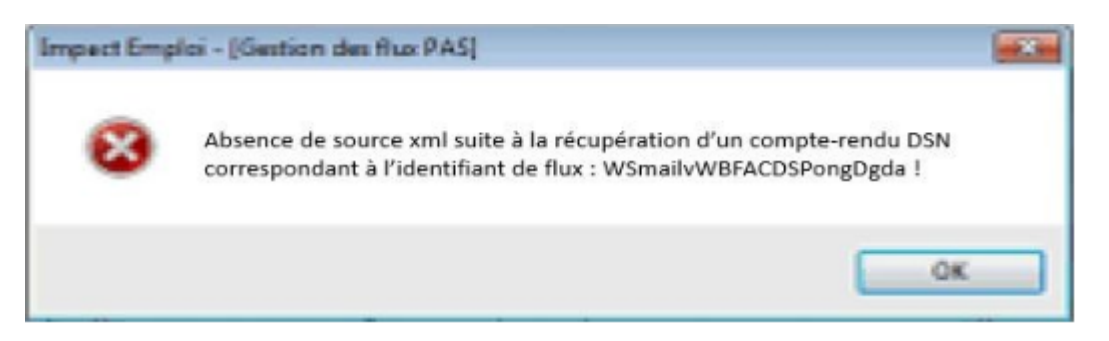

 Une fois l'intégration automatique réalisée, une coche verte apparait en bout de ligne pour signifier la bonne intégration du CRM, ainsi qu'un drapeau vert indiquant si le CRM Nominatif ou Financier est correct ou comporte une anomalie :

| Impact Emploi - [Gestic | on des flux PAS]          |                                                    | N = CRM Nominat          |
|-------------------------|---------------------------|----------------------------------------------------|--------------------------|
|                         |                           | Gestion des flux P                                 | F = CRM Financier        |
| .: Navigation :.        | Réception compte-rendu    | Crm nominatif (Taux) Crm nominatif (Anomalies) Crm | n financier (Anomalies   |
| Dossiers                | M/A Siret                 | Raison sociale                                     |                          |
| GUICHET ASSOCIATIONS UR | A 30423391008622          | UIL SWIDICATS OGT CHERSOURG                        |                          |
| W GUICHET ASSOCIATIONS  | A 31127-83-12-56          | ASAM                                               |                          |
|                         | A \$20343267000101888     | CE BRITIAN? FERRIES                                |                          |
|                         | A 32034376709028          | CE BRITTANY FERRIES                                |                          |
|                         | A 32063844800011          | JUDO CLUB D ISIGNY SUR MER                         |                          |
|                         | A 32494917109929          | AAGIR                                              |                          |
|                         | A 23484854600019          | COMITE ENTREPRISE DESICIMIN                        |                          |
|                         | A 04281288000017          | THEATRE DE L'ARLEONN                               |                          |
|                         | A 30769804800024          | LES PETITS MARMOTS                                 |                          |
|                         | A 37976610.00010          | US LA GLACERIE                                     |                          |
|                         | A 40132770500026          | ECXING CLUB SAINT LOG                              |                          |
|                         | A 40223940800011          | CLUAI                                              |                          |
| Maria da dela ta        | A 9999999800019           | ASSOCIATION TEST 2                                 |                          |
| Mois de depot           | A 40922696600011          | ES POINTE DE LA HAGUE                              |                          |
| Moie : April 2018       | A 41525241000014          | SOURDS DE CHERBOURG OCTEVILLE                      |                          |
| 1001 2010               | A 40005550000010          | Distrant is and it                                 |                          |
|                         | Déclaration Sociale Nomin | ative à néant                                      | 🎩 Intégration manuelle 🐱 |
|                         | /                         |                                                    | (III Curiosce III)       |
| A                       |                           |                                                    | Quitter                  |

- Les boit neant soin identinées, ces boit ne contenant pas de données nominatives, in ny a pas de recour de la part de la boi n.
- Dans le volet « *CRM nominatif (Taux)*, l'ensemble des associations pour lesquelles des taux ont été retournés s'affiche.
- Pour afficher les taux propres à chaque salarié, déroulez la liste à l'aide du « + ». Ici encore, un drapeau indique la présence ou non d'anomalie sur le CRM (dans notre cas, il n'y a pas d'anomalie) :

| · ──────────────────     | 515 \                            | Costion dec funy DAS                                             |    |
|--------------------------|----------------------------------|------------------------------------------------------------------|----|
|                          | <u> </u>                         |                                                                  |    |
| .: Navigation :.         | Réception compte-rendu Crm nomin | natif (Taux) Crm nominatif (Anomalies) Crm financier (Anomalies) |    |
| Dossiers                 | Siret / NNI-NTT                  | 🔹 🕺 🔍 🔍 🔍 Employeurs / Salariés                                  |    |
| SUICHET ASSOCIATIONS URS | = 🎏 39494917100023               |                                                                  | V  |
| GUICHET ASSOCIATIONS     | - 10006-0310051                  | 1007000 axish (Frida 2 57) -                                     | +  |
|                          | 9999999800019                    | ASSOCIATION TEST                                                 | N. |
|                          | - 2890450502066                  | TEST François (Taux:0,90)                                        | P  |
|                          | - 2790427679013                  | (00.0 : Marker Charles Argue 22331111)                           | P  |
|                          | L 🛉 1370450129191                | CarloGaENo Caral (Taux : 0.00)                                   | P  |
| 10                       | Jan 43132770300026               | BOXING CLUB SAINT FOIS                                           | T  |
| 10                       | 22034979700010                   | C E SRITTAN FERRIES                                              | Y  |
|                          | 40229040000011                   | CLLAJ                                                            | P  |
|                          | 22934376700022                   | CE BRITTAM: FERRIES                                              | P  |
|                          | Jac 17564400216                  | LE NAVAL GROUP CHEPPOURG                                         | P  |
|                          | 📁 45275168600017                 | CIE ANGELA LAURIER                                               | P  |
|                          | 4079650400903                    | CUC DES MARAIS                                                   | P  |
| Mois de dépôt            | 451325863300628                  | CUC OUEST COTENTIAL                                              | P  |
|                          | P 73328381300010                 | COMITE DES PECHEURS AMATEURS GRAIVALLAIS                         | P  |
| lois : Août 2018 👻       | D1484054090010                   | COMITE ENTREPRICE DES CITINI                                     | Y  |
|                          | Jacob 44014796100025             | CONSCIENCE NUMARITAIRE                                           | Þ  |
| 0                        | P 42123527000025                 | DEFENSE DES VIOTRHEC DE L'AMIANTE                                | Y  |
|                          | 1005217000005                    | CONATA                                                           | Þ  |

Légende des drapeaux :

Réception OK : Un taux est appliqué à chaque salarié de l'association

Salarié pour lequel une absence de taux a été transmise par la DGFIP (Un taux barème lui sera appliqué)

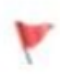

Association pour laquelle des taux « barème » sont appliqués à certains de ses salariés

- Absence d'information : CRM indisponible ou oubli d'intégration
- Pour consulter les anomalies, rendez-vous dans le volet « Crm nominatif (Anomalies) » (Dans notre cas, pas d'anomalie) :

| Impact Emploi - [Gestion d | les flux PAS]                | 1                   |                              | t-1                       |
|----------------------------|------------------------------|---------------------|------------------------------|---------------------------|
| ،<br>ئىنىرىمى<br>سىرىمى    | لندو و بر .<br>سرو رو<br>سرو | inx                 | Gestion des flux             | PAS                       |
| .: Navigation :.           | Réception compte-rendu       | Cm nominatif (Taux) | Crm nominatif (Anomalies)    | Crm financier (Anomalies) |
| Dossiers                   | Siret / NNI-NTT              |                     | Employeurs / Salarié         | <u>s</u> 🔥 🦨 🗖            |
| UICHET ASSOCIATIONS URS    | 100404077A0400833            | Kina St             | 22                           |                           |
| GUICHET ASSOCIATIONS       | S1177102000000               | MARAM               |                              |                           |
|                            | P 40102770300026             | 20231               | 20212 21017 1010             | Ø [                       |
|                            | 📔 673045767066.0             | 0.50                | TRAMILIEUS)                  | Ø [                       |
|                            | 22034275709023               | CE DR               | 177.477 FERRE?               | ) 🚫                       |
|                            | 43077564400518               | CE NA               | VAL GHOUP CHERZONRG          | Ø 🗆                       |
|                            | 40275160000017               | CIE /A              | OCIA LAURIER                 |                           |
|                            | 43780634097539               | CLA D               | 20(1)/20(2)                  |                           |
|                            | 43192866306329               | C.U. (              | JEST COTENTIN                | 🕑 🗆                       |
|                            | P1229940900011               | CLL                 | (£).                         |                           |
|                            | 13328361990510               | COMIT               | E DES PECHEURS AMATGURS G    | FJANVILLAIS 🛛 🖉 🗌         |
|                            | 33434654000010               | 000/26              | CHATTER CODE CONNEL          |                           |
|                            | 4/014708100029               | CONS                | GENCE HUMANATAIRE            | 🕑 🗆                       |
| Mois de dépôt              | 42483527085038               | DEFE                | SEIDES VICTORES DE L'AMIANTE | e I 🖉 🖸                   |
|                            | 10853470900055               | EFHA                | ĥ                            |                           |
| ois : Août 2018 💌          | 40522656600011               | ES PO               | N 75 DE LA NACIOE            |                           |
|                            | 72097565400029               | FED D               | U F C FRANCAIS               |                           |
| Q                          |                              |                     |                              | 🔚 Liste des anomalie      |

• Si des **anomalies** sont détectées, l'écran ci-dessous apparaîtra :

|                     |                                                | IMPG                    | estion des flux PAS               |                       |
|---------------------|------------------------------------------------|-------------------------|-----------------------------------|-----------------------|
| .: Navigation :.    | Réception compte-rendu                         | Crm nominatif (Taux)    | m nominatif (Anomalies) Cm financ | ier (Anomalies)       |
| Dossiers            | Siret / NNI-N                                  | <u>II</u> •             | Employeurs / Salariés             | 🔍 🐉 💒 🔳 🌢             |
| CHET ASSOCIATIONS U | <ul> <li>Image: Contract Procession</li> </ul> | 100023                  |                                   |                       |
| guichet sud         | 🔎 81735527339914                               | COCSE -                 |                                   |                       |
|                     | ₩ 42539026580011                               | JUD 1 T.S.              | 15                                |                       |
| 1                   | 78504652000325                                 | UN SON D                | P.0.00                            |                       |
|                     | 37911940700545                                 | DANCUE.                 | NUMERICA DE LA MANCHE             |                       |
|                     | D0850150100025                                 | LUCUEC                  | OU FANCES                         |                       |
|                     | 60629316500016                                 | CLIC DE L               | AVRANCEE                          |                       |
|                     | -476503000026                                  | 000000                  | IORIANAS I                        |                       |
|                     | 48182166295632                                 | CLIC DO F               | AYS ST LOIS                       |                       |
|                     | 44100000000004                                 | CLIC DU S               | UD MANCHE                         |                       |
|                     | - 100 99999999800019                           | ASSOCIA                 | TION TEST                         | 🖸 🖸                   |
|                     | 289040950 000                                  | 00000000000000 TEST Pie | rre (1 anomalie)                  |                       |
| •                   | 37337885500010                                 | COMITED                 | ELITREFRICE CAP 50-1              |                       |
| Mois de dépôt       | S28735257875 13                                | STREET                  | CHARTERED TO US AN AVOIDE         |                       |
|                     | 33002395007620                                 | USETURE                 | 10.3.93                           |                       |
| : Août 2018 -       | - <b>1</b> 4-000677207610                      | JORNEE                  | NACKOSO                           |                       |
|                     | 47070470020933                                 | PACE BA                 | 5LVBX                             | - 🗆 🕥                 |
| 0                   |                                                |                         |                                   | 🚮 Liste des anomalies |
|                     |                                                |                         |                                   | III a data III        |

• Il convient alors de cocher la case face au point d'exclamation signalant l'anomalie pour arriver sur l'onglet « Correction des anomalies », puis de corriger l'anomalie en suivant les indications :

| Nom de l'employ                 | eur<br>N TEST                      | Nom du salarié                          |                                              |
|---------------------------------|------------------------------------|-----------------------------------------|----------------------------------------------|
| ASSOCIATION                     | N IESI                             |                                         |                                              |
| Code Ca                         | tégorie 🔍                          | <u>Libellé</u>                          | N2                                           |
| NIR02 NON-                      | BLOQUANT Échec de reco             | nnaissance de la personne par la DGFIP, | , à partir de l'état civil fourni et en ab 🍕 |
|                                 |                                    |                                         |                                              |
|                                 |                                    |                                         |                                              |
|                                 |                                    |                                         |                                              |
|                                 |                                    |                                         |                                              |
|                                 |                                    |                                         |                                              |
|                                 |                                    |                                         |                                              |
|                                 |                                    |                                         |                                              |
|                                 |                                    |                                         | Anomalie(s) con                              |
| Descriptif ano                  | malie                              |                                         | Anomalie(s) con                              |
| Descriptif and<br>Code          | malie<br>Catégorie                 | Type de correction                      | Anomalie(s) con                              |
| Descriptif and<br>Code<br>NIR02 | malie<br>Catégorie<br>NON-BLOQUANT | Type de correction<br>Manuelle          | Anomalie(s) con                              |

L'intégration automatique des CRM Nominatifs est à présent terminée !

## <u>Mise en place du télérèglement DGFIP</u> <u>pour le PAS / Mandat SEPA</u>

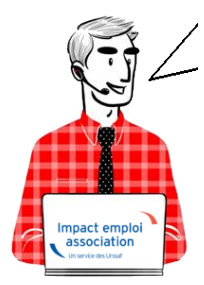

# Fiche Pratique PAS : Mise en place du télérèglement DGFIP / Mandat SEPA

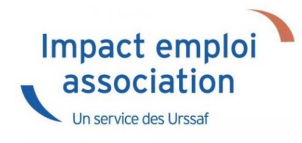

Afin que le **dispositif du Prélèvement A la Source (PAS) fonctionne**, chaque **association employeur a la responsabilité de mettre en place le télérèglement auprès de la DGFIP**, à savoir :

► Déclarer les références BIC/IBAN du compte bancaire qui fera l'objet du prélèvement sur « impots.gouv.fr » via leur espace professionnel.

► **Remplir duement un mandat SEPA** autorisant la DGFIP à prélever sur le dit compte bancaire.

► Le dater et le signer.

► Le retourner à sa banque.

► Remettre une copie du mandat SEPA à son tiers de confiance pour mise à jour des données dans Impact emploi.

Attention : Les banques peuvent compter un délai de 15 jours pour enregistrer le mandat SEPA !

En tant que tiers de confiance, nous vous invitons donc à :

► Vous assurer que vos associations employeurs ont bien réalisé ces démarches pour garantir le bon fonctionnement du dispositif.

► Vérifier que le RIB du mandat que l'association vous a transmis pour copie soit le même que celui enregistré dans Impact emploi.

<u>Astuce</u>: Il vous est possible de créer un **compte** « **Expert** » **sur l'espace professionnel DGFIP** permettant de suivre les associations ayant mis en place le télérèglement, voire d'être mandaté par l'employeur pour effectuer cette démarche à leur place (Marche à suivre <u>ICI</u>).

Pour compléter cette procédure, retrouvez également la **fiche focus DGFIP** sur les téléprocédure et la gestion de vos comptes bancaires <u>ICI</u>.

## Gestion de l'espace professionnel DGFIP

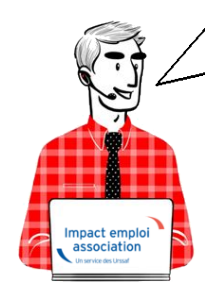

# Fiche Pratique PAS : Gestion de l'espace professionnel DGFIP

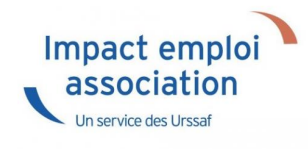

#### Prérequis :

Avant de procéder à cette manipulation, vous devez obtenir l'accord de l'association que vous gérez.

#### **Procédure :**

- Connectez-vous sur votre espace professionnel DGFIP : https://www.impots.gouv.fr/portail/professionnel
- Cliquez sur « *Gérer mes services* » :

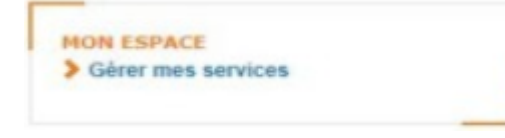

• Cliquez sur « Adhérer aux services en ligne » :

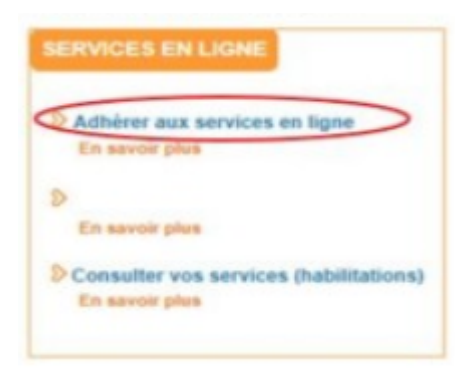

• Renseignez le SIREN de l'association souhaitée, puis validez :

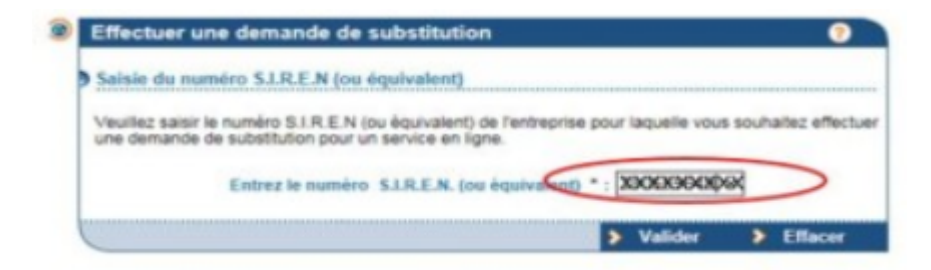

• Cochez « Personne mandatée », puis validez :

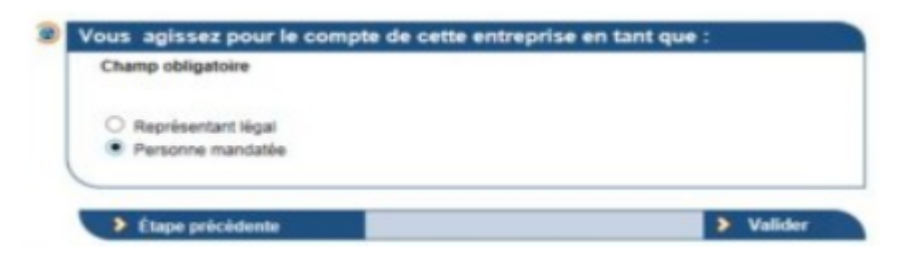

• Cochez « Consulter le compte fiscal », puis validez :

(Si cette action est impossible, c'est que l'association a déjà crée son espace DGFIP)

|                                                                                                    |                           | Services proposès*                                                                                                    |    |        |    |     |      |     |   |
|----------------------------------------------------------------------------------------------------|---------------------------|----------------------------------------------------------------------------------------------------|----|--------|----|-----|------|-----|---|
| Désignation service                                                                                                    |                           | Motif de l'indisponibilité                                                                                                    |    |        |    |     |      |     |   |
| Déclarer TVA                                                                                                    |                           |                                                                                                    |    |        |    |     |      |     |   |
| Payer l'Impôt sur les sociétés                                                                                                    |                           |                                                                                                    |    |        |    |     |      |     |   |
| Payer la Taxe sur les salaires                                                                                                    |                           | Vous ne possèdez aucune obligation fiscale nécessaire à<br>l'adhésion de ce service. Veuillez vous rapprocher de votre<br>service gestionnaire pour pouvoir adhèrer à ce service. |    |        |    |     |      |     |   |
| Payer TVA                                                                                                    |                           |                                                                                                    |    |        |    |     |      |     |   |
| Payer autres impôts et taxes                                                                                                    |                           |                                                                                                    |    |        |    |     |      |     |   |
| Consulter le Compte fiscal                                                                                                    | 0                         |                                                                                                    |    |        |    |     |      |     |   |
| Démarches                                                                                                    | 0                         |                                                                                                    |    |        |    |     |      |     |   |
|                                                                                                    |                           |                                                                                                    |    |        |    |     |      |     |   |
|                                                                                                    |                           |                                                                                                    |    |        |    |     |      |     |   |
| us n'aurez accès au(x) service(<br>dhésion par le Service des Imp<br>us deviendrez alors Administra                                                                        | (s) cl<br>póts (<br>pteur | oisi(s) qu'aprés validation de chacune de vos demandes<br>les Entreprises compétent.<br>Titulaire du (des) service(s),                                                            |    |        |    |     |      |     |   |
| us n'aurez accès au(x) service(<br>dhésion par le Service des imp<br>us deviendrez alors Administra<br>Ètape prècèdente                                                    | (s) cl<br>póts (<br>ateur | ioisi(s) qu'après validation de chacume de vos demandes<br>les Entreprises compétent.<br>Titulaire du (des) service(s).<br>Effacer > Valider                                      |    |        |    |     |      |     |   |
| us n'aurez accès au(x) service<br>Idhésion par le Service des Imp<br>us deviendrez alors Administra<br>Ètape précédente                                                    | (s) cl<br>póts<br>ateur   | ioisi(s) qu'aprés validation de chacune de vos demandes<br>fes Entreprises compétent.<br>Titulaire du (des) service(s).<br>Effacer > Valider                                      |    |        |    |     |      |     |   |
| us n'aurez accès au(x) service<br>idhésion par le Service des imp<br>us deviendrez alors Administra<br>Étape précédente<br>• Cliquez enfi                                  | (s) cl<br>póts<br>ateur   | oisi(s) qu'aprés validation de chacome de vos demandes<br>les Entreprises compétent.<br>Titulaire du (des) service(s).<br>Effacer > Valider<br>Sur « Confirmer et valider         | la | demand | le | d'a | dhés | ion | * |
| us n'aurez accès au(x) service<br>Idhésion par le Service des imp<br>us deviendrez alors Administra<br>Ètape prècédente<br>• Cliquez enfi                                  | (s) cl<br>póts<br>ateur   | olsi(s) qu'après validation de chacume de vos demandes<br>fes Entreprises compétent.<br>Titulaire du (des) service(s).                                                            | la | demand | le | d'a | dhés | ion | * |
| us n'aurez accès au(x) service<br>difiésion par le Service des imp<br>us deviendrez alors Administra<br>Etape prècèdente<br>• Cliquez enfi<br>fois votre formulaire de dem | (s) cl<br>póts<br>ateur   | olsi(s) qu'après validation de chacume de vos demandes<br>fes Entreprises compétent.<br>Titulaire du (des) service(s).<br>Effacer > Valider<br>Sur « Confirmer et valider         | la | demand | le | d'a | dhés | ion | * |

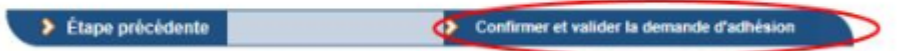

Pour compléter cette procédure, retrouvez la fiche focus DGFIP sur les téléprocédure et la gestion de vos comptes bancaires **ICI**.

## Lisez-Moi V-70

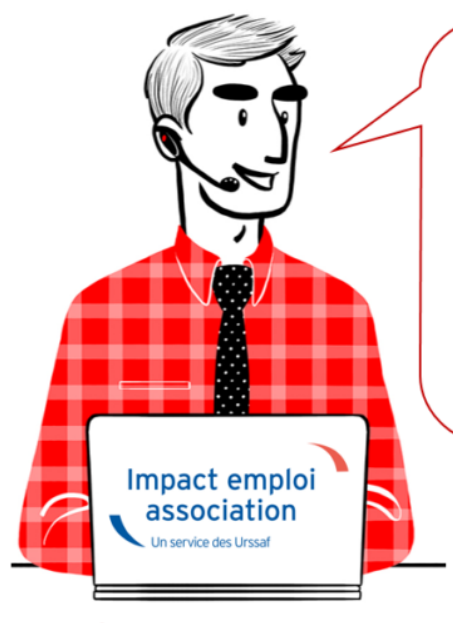

# V.3.00.70 / 22 février 2019

Voici les principales corrections et nouvelles fonctionnalités du logiciel à découvrir dans la version 3.00.70 d'Impact emploi association.

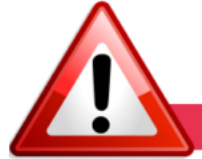

#### **INFORMATIONS IMPORTANTES**

#### Problème de connexion au serveur

Nous rencontrons actuellement des problèmes de connexion au serveur de production.

Nous vous remercions de votre compréhension et vous invitons à consulter marche à suivre permettant de résoudre ce dysfonctionnement : <u>ICI</u>

#### ► Formation Professionnelle 2018

**L'aide au remplissage est disponible dans cette mise à jour** (Onglet « Actions mensuelles/trimestrielles » / Déclarations / Annuelles / « Formation et courrier »).

#### ► Forfait social

A compter du ler janvier 2019, pour les **entreprises de moins de 50 salariés** non soumises à l'obligation de mettre en place un accord de participation, <u>l'assujettissement au forfait social des sommes versées au titre d'un accord</u> <u>de participation, d'un accord d'intéressement et de la contribution des</u> <u>entreprises à un plan d'épargne salariale</u> (*Plan d'Epargne Entreprise, Plan d'Epargne Interentreprises, Plan d'Epargne pour la Retraite Collectif)* <u>est</u> <u>supprimé</u>.

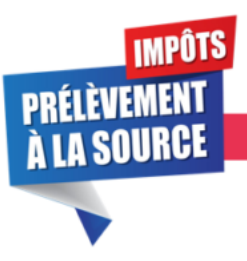

#### **PRELEVEMENT A LA SOURCE**

#### ► Premier reversement du PAS

Premier prélèvement du PAS collecté en février : Si vous comptez utiliser un compte jusque là inconnu de la DGFIP, pensez à transmettre le mandat SEPA à votre banque et à vérifier les coordonnées bancaires enregistrées dans IEA.

Retrouvez si besoin les **fiches pratiques** mises à votre disposition concernant :

- La mise en place du télérèglement pour le PAS / Mandat SEPA
- La gestion de l'espace professionnel DGFIP

#### ► Bordereau PAS

Suite à de nombreuses sollicitations, nous vous rappelons que le **PAS** n'étant ni une cotisation, ni une contribution, aucun **bordereau n'est délivré par le logiciel**.

Vous pourrez néanmoins retrouver les montants PAS personnalisés pour chacun de vos salariés sur <u>l'état des dépenses simplifiées</u>.

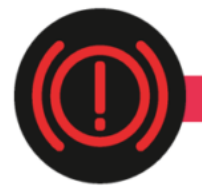

**CORRECTION D'ANOMALIES** 

#### ▶ Bulletin de Salaire Simplifié :

- La **contribution CET** due lorsque la rémunération des « non-cadre » et « cadres » est supérieure au plafond est présente sur le bulletin.
- La **Part Patronale de la contribution Prévoyance-Garantie-Décès** est désormais intégrée dans l'assiette CSG/CRDS.
- Lorsque le contrat de travail génère une **majoration chômage**, celle-ci est visible sur le bulletin.

#### ► Etat des dépenses simplifiées

L'anomalie constatée sur les **totaux régularisations et PAS** de l'état des dépenses simplifiées a été **corrigée**.

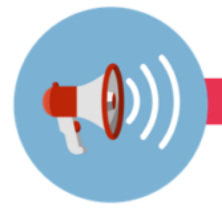

RAPPELS

► Comment joindre l'assistance ?

L'unique adresse est : <u>impact-emploi-association@urssaf.fr</u>.

Pour une meilleure prise en charge de vos demandes, **merci d'indiquer un objet** ainsi que vos **coordonnées** dans le corps du message.

Un accusé réception vous informera de la prise en compte de votre demande. Le délai de traitement des demandes pouvant varier selon la charge de l'assistance, nous vous remercions de votre compréhension et vous demandons de ne pas réitérer l'envoi d'un même message afin d'éviter les doublons et la surcharge de la boîte de réception.

## Lisez-moi V3.00.69

Vous trouverez ci-joint le lisez-moi de la version 3.00.69

LM\_V69Télécharger

## <u>PAS – Procédure d'intégration manuelle</u> des CRM

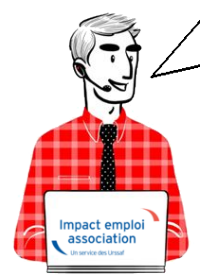

Fiche Pratique – PAS : Procédure d'intégration manuelle des CRM

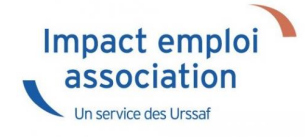

## ► Prérequis

Pour accéder à la Gestion des flux PAS et procéder à l'intégration manuelle des CRM, vous devez préalablement avoir réalisé toutes les étapes de la Gestion des flux DSN.

Autre prérequis indispensable avant cette étape : La validation du Certificat de Conformité. (Une fiche pratique est à votre disposition <u>ICI</u> )

### Procédure

L'intégration manuelle des CRM impose de sélectionner une association à la fois. Cette manipulation est à renouveler pour chaque association de votre dossier.

 Dans Impact emploi, à partir de l'onglet « Actions mensuelles/trimestrielles », choisissez « Gestion des flux » puis « Prélèvement A la Source » :

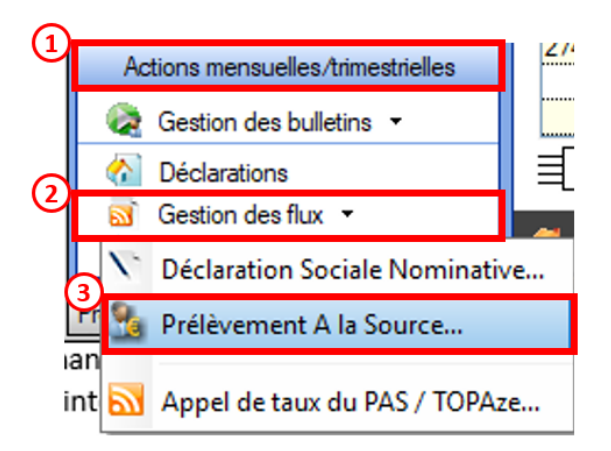

La fenêtre « Gestion des flux PAS » s'affiche :

- Sélectionnez le dossier (1) ainsi que le mois de dépôt DSN concerné (2).
- Dans le volet « Réception des compte-rendus », cochez ensuite
- l'association pour laquelle vous souhaitez faire l'intégration manuelle des CRM (3).
- Cliquez enfin sur le bouton « *Intégration manuelle* » (possibilité d'intégrer un Nominatif ou Financier) :

|                            | لئنور ہے ب                |                                              | C BREAM AND AND AND AND                                                                                         |
|----------------------------|---------------------------|----------------------------------------------|----------------------------------------------------------------------------------------------------|
| r <u>it</u> rur            |                           | ΙΜΟΛΡΤΕΜΟ                                    |                                                                                                    |
|                            | e                         | Gestion des flux                             | PAS                                                                                                    |
| .: Navigation :.           | Réception compte-rendu    | Cm nominaté (Taux) Cm nominaté (Anomalies) ( | Cm financier (Anomalies)                                                                                        |
| Dossiers                   | M/A Siret                 | Raison sociale                               | CRM N F                                                                                                    |
| GUICHET ASSOCIATIONS URS   | A 30420131006022          | UL SYNDICITS COT OUTPROUPG                   |                                                                                                    |
| <b>WICHET ASSOCIATIONS</b> | A 31177/82200030          | .202                                         |                                                                                                    |
|                            | A 32534376700610          | C & RRUGAIN SETIMAT                          |                                                                                                    |
|                            | A 32034376705328          | CL BRIT LAW STOCK                            |                                                                                                    |
|                            | A 0200058440000011        | JUDG CLUE DISIGNY SUR MER                    |                                                                                                    |
|                            | A 02494517100925          | 13.53 E                                      |                                                                                                    |
|                            | A 33484854805619          | COMPLETE EXCLASSING DESIGN N                 |                                                                                                    |
|                            | A 047372830000237         | CARGARE OF CARLENDO                          |                                                                                                    |
|                            | A 37783864305324          | LES PETIOS MARIAOTO                          |                                                                                                    |
|                            | A 5/376613970210          | USIAGOACENE                                  |                                                                                                    |
|                            | A 40/17/00/1025           | JONNA CLUD SARAT LOID                        |                                                                                                    |
|                            | A 40.22640001011          | CALAN                                        |                                                                                                    |
| A                          | A 40053470900983          | SHHATA                                       |                                                                                                    |
| Mois de depot              | A 9999999800019           | ASSOCIATION TEST                             | v (8                                                                                                    |
| Maia : Anth 2010           | A 41525241900014          | SOUNDO DE CHERROURS COTEVILLE                |                                                                                                    |
| Mols . Moul 2010           | A 43665556036030          | to the second second                         |                                                                                                    |
|                            | Déclaration Sociale Nomin | native à néant                               | Intégration manuelle 🗸                                                                                          |
|                            |                           |                                              | Intégration crm r                                                                                               |
|                            |                           |                                              | The second second second second second second second second second second second second second second second se |

• Impact emploi vous invite alors à **récupérer le CRM sur Net-Entreprises** (dans notre cas, nous cherchons à récupérer les CRM correspondant aux DSN d'août, donc à l'échéance du 15 septembre).

| Impact Emploi - [Gestion   | des flux PAS]                   |                                                                                                    |                                                                                                    |             |                | t_ux       |
|----------------------------|---------------------------------|----------------------------------------------------------------------------------------------------|----------------------------------------------------------------------------------------------------|-------------|----------------|------------|
| ،<br>من مرکز میں م         |                                 | IMP                                                                                                    | Gestion des flu                                                                                                    | R PAS       |                |            |
| .: Navigation :.           | Réception compte-rendu          | Crm nominatif (Taux)                                                                                            | Crm nominatif (Anomalies)                                                                                                    | Crm financi | er (Anomalies) |            |
| Dossiers                   | M/A Siret                       | *                                                                                                    | Raison sociale                                                                                                    | ٠           | CRM N          | E 🔳 📤      |
| S GUICHET ASSOCIATIONS URS | A 30423301900222                | 04.3660                                                                                                    | GATE CATER CONTRACT TO STREET                                                                                                    |             |                |            |
| GUICHET ASSOCIATIONS       | maart Emploi - (Gertion der f   | Lux DAS1                                                                                                    |                                                                                                    |             |                |            |
|                            | input timpion (occion des i     | 10011001                                                                                                    |                                                                                                    |             |                |            |
|                            | ASSOCIATION TE<br>bouton [OK] ! | ST' dans la fenêtre suiv                                                                                        | ante après avoir cliqué sur le                                                                                                    |             | •              |            |
|                            |                                 |                                                                                                    | ОК                                                                                                    |             | •              |            |
| 1                          | A MILET HAR                     | 20000010                                                                                                    | DER STATISTICS                                                                                                    |             |                |            |
|                            | A 000268800022311               | Contraction of the second second second second second second second second second second second second second s |                                                                                                    |             |                |            |
| Maia da dáait              | A WIREWITH WILLIAM              | B26176776                                                                                                    |                                                                                                    |             |                |            |
| mois de depot              | A Department                    | Edd Colored                                                                                                    | Contraction of the local sectors of the local sectors of the local secto |             |                |            |
| Mois : Août 2018           | A 41535241000014                | STREET                                                                                                    | SECHERICOURS OF TANKING                                                                                                    |             |                |            |
|                            | A Distriction of Allen          | Contraction (1975)                                                                                              | 1.0.1.1                                                                                                    |             |                |            |
| 0                          | Déclaration Sociale No          | minative à néant                                                                                                | Intégration automatiqu                                                                                                    | •           | Intégration r  | nanuelle 🗸 |

– – – – Sur Net-Entreprises – – – – –

• Sur Net-Entreprises, choisissez l'échéance (dans notre cas 15/09), puis cliquez sur la loupe présente en bout de ligne de l'association concernée pour accéder au bilan de traitement DGFIP :

| tau de bord Aide Base                                                                                                    | de connaissance                                                                                                    |                                                                                                    |                                                                                                    |                                         |
|----------------------------------------------------------------------------------------------------|----------------------------------------------------------------------------------------------------|----------------------------------------------------------------------------------------------------|----------------------------------------------------------------------------------------------------|-----------------------------------------|
| DSN DEC                                                                                                    | CLARATION SC                                                                                                    | CIALE NOMINATIVE                                                                                                   | TABLEAU DE BORD                                                                                                    |                                         |
| BLEAU DE BORD                                                                                                    | SORTI                                                                                                    | E DE LA DSN                                                                                                    |                                                                                                    |                                         |
| Vous êtes inscrit                                                                                                    |                                                                                                    |                                                                                                    |                                                                                                    |                                         |
| terri territe<br>Maria e contra<br>Salar a della della della                                                                                                    |                                                                                                    | Le tableau de bord v<br>des comptes rendur<br>suite au dépôt d'une<br>d'événement. Il est<br>à chaque dépôt réalis | rous permet de consulter l'ensemble<br>s métiers et retours d'informations<br>DSN mensuelle ou d'un signalement<br>donc important de le consulter suite<br>sé.                                                                                                    |                                         |
| the set of the second second                                                                                                    |                                                                                                    |                                                                                                    |                                                                                                    |                                         |
| En tant qu'administrateur vi                                                                                                    | ous pouvez accèder                                                                                                    |                                                                                                    |                                                                                                    |                                         |
| En tant qu'administrateur ve<br>au tableau de bord des utilis                                                                                                    | ous pouvez accèder<br>sateurs suivants :                                                                                                    |                                                                                                    |                                                                                                    |                                         |
| En tant qu'administrateur vi<br>au tableau de bord des utilis                                                                                                    | ous pouvez accèder<br>sateurs suivants :                                                                                                    |                                                                                                    |                                                                                                    | 7                                       |
| En tant qu'administrateur vi<br>au tableau de bord des utilis<br>Historique des échanges                                                                                                    | ous pouvez accèder<br>sateurs suivants :                                                                                                    | emiers jours                                                                                                    | + Afficher tout ou sélectionner                                                                                                    | er.                                     |
| En tant qu'administrateur vi<br>au tableau de bord des utilis<br>Historique des échanges<br>derniers échanges effect<br>Data et heure de dénét                                                                                                    | ous pouvez accèder<br>sateurs suivants :<br>tués pour les 30 de                                                                                              | erniers jours                                                                                                    | + Afficher tout ou sélectionner                                                                                                    | •                                       |
| En tant qu'administrateur vi<br>au tableau de bord des utilis<br>Historique des échanges<br>derniers échanges effect<br>Date et heure de dépôt<br>12/09/2018 à 15:28                                                                                                    | ous pouvez accèder<br>sateurs suivants :<br>tués pour les 30 de<br>Type d'envoi<br>Réel                                                                      | erniers jours<br>Nom du fichier                                                                                    | + Afficher tout ou sélectionner<br>Etat de prise en compte<br>Fichier contrôlé conforme                                                                                                    | •                                       |
| En tant qu'administrateur vi<br>au tableau de bord des utilis<br>Historique des échanges<br>derniers échanges effect<br>Date et heure de dépôt<br>12/09/2018 à 15:28<br>07/09/2018 à 11:24                                                                                                    | ous pouvez accèder<br>sateurs suivants :<br>tués pour les 30 de<br>Type d'envoi<br>Réel<br>Réel                                                              | erniers jours<br>Nom du fichier                                                                                    | + Afficher tout ou sélectionner<br>Etat de prise en compte<br>Fichier contrôlé conforme<br>Fichier contrôlé conforme                                                                                                    | *<br>Q.<br>Q.                           |
| En tant qu'administrateur vi<br>au tableau de bord des utilis<br>Historique des échanges<br>derniers échanges effect<br>Date et heure de dépôt<br>12/09/2018 à 15:28<br>07/09/2018 à 11:24<br>07/09/2018 à 11:17                                                                                     | ous pouvez accèder<br>sateurs suivants :<br>tués pour les 30 de<br>Type d'envoi<br>Réel<br>Réel<br>Réel                                                      | erniers jours<br>Nom du fichier                                                                                    | + Afficher tout ou sélectionner<br>Etat de prise en compte<br>Fichier contrôlé conforme<br>Fichier contrôlé conforme<br>Fichier contrôlé avec anomalie(s)                                                                                                    | ۲<br>م<br>م                             |
| En tant qu'administrateur vi<br>au tableau de bord des utilis<br>Historique des échanges<br>derniers échanges effect<br>Date et heure de dépôt<br>12/09/2018 à 15:28<br>07/09/2018 à 11:24<br>07/09/2018 à 11:17<br>07/09/2018 à 11:11                                                               | ous pouvez accèder<br>sateurs suivants :<br>tués pour les 30 de<br>Type d'envoi<br>Réel<br>Réel<br>Réel<br>Réel                                              | erniers jours<br>Nom du fichier                                                                                    | + Afficher tout ou sélectionner<br>Etat de prise en compte<br>Fichier contrôlé conforme<br>Fichier contrôlé conforme<br>Fichier contrôlé avec anomalie(s)<br>Fichier contrôlé conforme                                                                                                    | اط ط ط ط ط                              |
| En tant qu'administrateur vi<br>au tableau de bord des utilis<br>Historique des échanges<br>derniers échanges effect<br>Date et heure de dépôt<br>12/09/2018 à 15:28<br>07/09/2018 à 11:24<br>07/09/2018 à 11:17<br>07/09/2018 à 11:11                                                               | ous pouvez accèder<br>sateurs suivants :<br>ués pour les 30 de<br>Type d'envoi<br>Réel<br>Réel<br>Réel<br>Réel<br>Réel                                       | erniers jours<br>Nom du fichier                                                                                    | + Afficher tout ou sélectionner<br>Etat de prise en compte<br>Fichier contrôlé conforme<br>Fichier contrôlé conforme<br>Fichier contrôlé avec anomalie(s)<br>Fichier contrôlé conforme<br>Fichier contrôlé conforme                                                                                                    | ا م م م م م م م                         |
| En tant qu'administrateur vi<br>au tableau de bord des utilis<br>derniers échanges effect<br>Date et heure de dépôt<br>12/09/2018 à 15:28<br>07/09/2018 à 11:24<br>07/09/2018 à 11:11<br>07/09/2018 à 11:11<br>07/09/2018 à 11:11                                                                    | ous pouvez accèder<br>sateurs suivants :<br>ués pour les 30 d<br>Type d'envoi<br>Réel<br>Réel<br>Réel<br>Réel<br>Réel<br>Réel<br>Réel                        | erniers jours<br>Nom du fichier                                                                                    | + Afficher tout ou sélectionner<br>Etat de prise en compte<br>Fichier contrôlé conforme<br>Fichier contrôlé avec anomalie(s)<br>Fichier contrôlé avec anomalie(s)<br>Fichier contrôlé conforme<br>Fichier contrôlé conforme<br>Fichier contrôlé conforme                                                                                                    | 5 0 0 0 0 0 0 0 0 0 0 0 0 0 0 0 0 0 0 0 |
| En tant qu'administrateur vi<br>au tableau de bord des utilis<br>derniers échanges effect<br>Date et heure de dépôt<br>12/09/2018 à 15:28<br>07/09/2018 à 11:24<br>07/09/2018 à 11:11<br>07/09/2018 à 11:11<br>07/09/2018 à 11:11<br>07/09/2018 à 11:11                                              | ous pouvez accèder<br>sateurs suivants :<br>tués pour les 30 de<br>Type d'envoi<br>Réel<br>Réel<br>Réel<br>Réel<br>Réel<br>Réel<br>Réel<br>Réel              | erniers jours<br>Nom du fichier                                                                                    | + Afficher tout ou sélectionner<br>Etat de prise en compte<br>Fichier contrôlé conforme<br>Fichier contrôlé conforme<br>Fichier contrôlé avec anomalie(s)<br>Fichier contrôlé conforme<br>Fichier contrôlé conforme<br>Fichier contrôlé conforme<br>Fichier contrôlé conforme                                                                                | S 0 0 0 0 0 0 0 0 0 0                   |
| En tant qu'administrateur vi<br>au tableau de bord des utilis<br>derniers échanges effect<br>Date et heure de dépôt<br>12/09/2018 à 15:28<br>07/09/2018 à 11:124<br>07/09/2018 à 11:11<br>07/09/2018 à 11:11<br>07/09/2018 à 11:11<br>07/09/2018 à 11:11<br>07/09/2018 à 11:11<br>07/09/2018 à 11:11 | ous pouvez accèder<br>sateurs suivants :<br><b>tués pour les 30 d</b><br><b>Type d'envoi</b><br>Réel<br>Réel<br>Réel<br>Réel<br>Réel<br>Réel<br>Réel<br>Réel | erniers jours<br>Nom du fichier                                                                                    | + Afficher tout ou sélectionner<br>Etat de prise en compte<br>Fichier contrôlé conforme<br>Fichier contrôlé conforme<br>Fichier contrôlé avec anomalie(s)<br>Fichier contrôlé conforme<br>Fichier contrôlé conforme<br>Fichier contrôlé conforme<br>Fichier contrôlé conforme<br>Fichier contrôlé conforme                                                   | d d d d d d d d                         |
| En tant qu'administrateur vi<br>au tableau de bord des utilis<br>derniers échanges effect<br>Date et heure de dépôt<br>12/09/2018 à 15:28<br>07/09/2018 à 11:124<br>07/09/2018 à 11:11<br>07/09/2018 à 11:11<br>07/09/2018 à 11:11<br>07/09/2018 à 11:11<br>07/09/2018 à 11:11<br>07/09/2018 à 11:10 | ous pouvez accèder<br>sateurs suivants :<br>ués pour les 30 de<br>Type d'envoi<br>Réel<br>Réel<br>Réel<br>Réel<br>Réel<br>Réel<br>Réel<br>Réel               | erniers jours<br>Nom du fichier                                                                                    | + Afficher tout ou sélectionner<br>Etat de prise en compte<br>Fichier contrôlé conforme<br>Fichier contrôlé conforme<br>Fichier contrôlé conforme<br>Fichier contrôlé conforme<br>Fichier contrôlé conforme<br>Fichier contrôlé conforme<br>Fichier contrôlé conforme<br>Fichier contrôlé conforme<br>Fichier contrôlé conforme                              | 5 0 0 0 0 0 0 0 0 0 0 0 0 0 0 0 0 0 0 0 |
| En tant qu'administrateur vi<br>au tableau de bord des utilis<br>derniers échanges effect<br>12/09/2018 à 15:28<br>07/09/2018 à 15:28<br>07/09/2018 à 11:124<br>07/09/2018 à 11:11<br>07/09/2018 à 11:11<br>07/09/2018 à 11:11<br>07/09/2018 à 11:11<br>07/09/2018 à 11:11<br>07/09/2018 à 11:10     | ous pouvez accèder<br>sateurs suivants :<br>ués pour les 30 de<br>Réel<br>Réel<br>Réel<br>Réel<br>Réel<br>Réel<br>Réel<br>Rée                                | erniers jours<br>Nom du fichier                                                                                    | + Afficher tout ou sélectionner<br>Etat de prise en compte<br>Fichier contrôlé conforme<br>Fichier contrôlé conforme<br>Fichier contrôlé conforme<br>Fichier contrôlé conforme<br>Fichier contrôlé conforme<br>Fichier contrôlé conforme<br>Fichier contrôlé conforme<br>Fichier contrôlé conforme<br>Fichier contrôlé conforme<br>Fichier contrôlé conforme | 5 0 0 0 0 0 0 0 0 0 0 0 0 0 0 0 0 0 0 0 |

• Dans la zone DGFIP, cliquez ensuite sur « Accéder au bilan de traitement » :

| DSN ( DECLARATION SOC                                                                                                    | IALE NOMINATIVE                                                                                                    | DÉTAIL D'UNE DÉCLARA                                                                                                    | ATION                                                                    |
|----------------------------------------------------------------------------------------------------|----------------------------------------------------------------------------------------------------|----------------------------------------------------------------------------------------------------|--------------------------------------------------------------------------|
|                                                                                                    |                                                                                                    |                                                                                                    |                                                                          |
| Déclaration sociale au sein de l'entreprise                                                                                                    |                                                                                                    |                                                                                                    |                                                                          |
|                                                                                                    | -                                                                                                    |                                                                                                    |                                                                          |
| Etablissement L. M.J. Port P. Provide A.                                                                                                    | Veuillez trou                                                                                                    | over ci-dessous le détail de l                                                                                                    | la déclaration.                                                          |
|                                                                                                    |                                                                                                    |                                                                                                    |                                                                          |
| erz                                                                                                    | de 15 Contembre 2010                                                                                                    |                                                                                                    |                                                                          |
| Declaration sociale nominative pour Lecheance                                                                                                    | au 15 Septembre 2018                                                                                                    |                                                                                                    |                                                                          |
| e 31/08/2018 a 15:48 N°1182 Declaration r<br>N° réf : B2IdxvWBFAbfI6RQSrs6gwA Déclaratio                                                                                                    | 1º9 du fichier de TEST Global_20<br>on de TEST non prise en com                                                                                                    | 01808_20180831_141559_<br>pte car non conforme                                                                                                    |                                                                          |
| Identifiant métier :                                                                                                    |                                                                                                    |                                                                                                    | Afficher le d                                                            |
| e 31/08/2018 à 15:48 N°1182 Déclaration r                                                                                                    | 1*9 du fichier de TEST Global_20                                                                                                    | 01808_20180831_141559                                                                                                    |                                                                          |
| Identifiant métier :                                                                                                    | in de l'EST conforme                                                                                                    |                                                                                                    | Afficher le d                                                            |
|                                                                                                    |                                                                                                    |                                                                                                    |                                                                          |
| e 07/09/2018 à 11:40 N°1 Déclaration n°1 (                                                                                                    | su fichier depot_mtom                                                                                                    |                                                                                                    |                                                                          |
| N° réf : WSYbwyWBFA-DK6RIos8huTP Declaratio<br>Identifiant métier :                                                                                                    | on conforme                                                                                                    |                                                                                                    |                                                                          |
| N <sup>o</sup> ref : WSYbwyWBFA-DK6RIos8huTP Declaratie<br>Identifiant métier :<br>Aff                                                                                                    | on conforme<br>icher le certificat de conformité                                                                                                    | 1                                                                                                    |                                                                          |
| N° ref : WSYbwyWBFA-DK6RIos8huTP Declaratie<br>Identifiant métier :<br>Aff<br>Distribution                                                                                                    | on conforme<br>licher le certificat de conformité                                                                                                    | 10                                                                                                    |                                                                          |
| N° ref : WSYbwyWBFA-DK6RIos8huTP Declaratie<br>Identifiant métier :<br><u>Aff</u><br>Distribution<br>- Régime Général                                                                                                    | on conforme                                                                                                    | 12                                                                                                    |                                                                          |
| N° ref : WSYbwyWBFA-DK6RIos8huTP Declaratie<br>Identifiant métier :<br>Aff<br>Distribution<br>- Régime Général<br>Contrôle de l'identité des individus                                                                                                    | an conforme<br>icher le certificat de conformité<br>Réussite du traitement                                                                                                    | 1e 07/0                                                                                                    | 09/2018 à 12:23                                                          |
| N° ref : WSYbwyWBFA-DK6RIos8huTP Declaratie<br>Identifiant métier :<br>Aff<br>Distribution<br>- Régime Général<br>Contrôle de l'identité des individus<br>Contrôles inter-déclarations                                                                                                    | on conforme<br>icher le certificat de conformité<br>Réussite du traitement<br>Réussite du traitement                                                                                                    | 1e 07/0<br>le 07/0                                                                                                    | 99/2018 à 12:23<br>99/2018 à 12:25                                       |
| N° ref : WSYbwyWBFA-DK6RIos8huTP Declaratie<br>Identifiant métier :<br>Aff<br>Distribution<br>- Régime Général<br>Contrôle de l'identité des individus<br>Contrôles inter-déclarations<br>- Urssaf                                                                                                    | on conforme<br>icher le certificat de conformité<br>Réussite du traitement<br>Réussite du traitement                                                                                                    | E<br>le 07/0<br>le 07/0                                                                                                    | 99/2018 à 12:23<br>99/2018 à 12:25                                       |
| N° ref : WSYbwyWBFA-DK6RIos8huTP Déclaratio<br>Identifiant métier :<br>Aff<br>Distribution<br>- Régime Général<br>Contrôle de l'identité des individus<br>Contrôles inter-déclarations<br>- Urssaf<br>Déclaration de cotisation et de télépaiement                                                                                                    | n conforme<br>icher le certificat de conformité<br>Réussite du traitement<br>Réussite du traitement<br>Compte-rendu disponible<br>Accéder au bilan de traitemen                                                                           | 1e 07/0<br>le 07/0<br>le 07/0                                                                                                    | 09/2018 à 12:23<br>09/2018 à 12:25<br>09/2018 à 11:40                    |
| N° ref : WSYbwyWBFA-DK6RIos8huTP Declaration<br>Identifiant métier :<br>Aff<br>Distribution<br>- Régime Général<br>Contrôle de l'identité des individus<br>Contrôles inter-déclarations<br>- Urssaf<br>Déclaration de cotisation et de télépaiement<br>- Retraite complémentaire AGIRC-ARRCO                                                          | icher le certificat de conformité<br>Réussite du traitement<br>Réussite du traitement<br>Compte-rendu disponible<br><u>Accéder au bilan de traitemer</u>                                                                                  | E<br>le 07/0<br>le 07/0<br>le 07/0                                                                                                    | 09/2018 à 12:23<br>19/2018 à 12:25<br>09/2018 à 11:40                    |
| N° ref : WSYbwyWBFA-DK6RIos8huTP Déclaration<br>Identifiant métier :<br>Aff<br>Distribution<br>- Régime Général<br>Contrôle de l'identité des individus<br>Contrôles inter-déclarations<br>- Urssaf<br>Déclaration de cotisation et de télépaiement<br>- Retraite complémentaire AGIRC-ARRCO<br>Déclaration de cotisations et télépaiement            | n conforme<br>icher le certificat de conformité<br>Réussite du traitement<br>Réussite du traitement<br>Compte-rendu disponible<br><u>Accéder au bilan de traitemer</u><br>Compte-rendu disponible<br><u>Accéder au bilan de traitemer</u> | Ie 07/0           Ie 07/0           Ie 07/0           Ie 07/0           Ie 07/0           Ie 07/0           Ie 07/0           Ie 07/0                                                                         | 09/2018 à 12:23<br>09/2018 à 12:25<br>09/2018 à 11:40<br>09/2018 à 07:01 |
| N° ref : WSYbwyWBFA-DK6RIos8huTP Déclaration<br>Identifiant métier :<br>Aff<br>Distribution<br>- Régime Général<br>Contrôle de l'identité des individus<br>Contrôles inter-déclarations<br>- Urssaf<br>Déclaration de cotisation et de télépaiement<br>- Retraite complémentaire AGIRC-ARRCO<br>Déclaration de cotisations et télépaiement<br>- DGFIP | icher le certificat de conformité<br>Réussite du traitement<br>Réussite du traitement<br>Compte-rendu disponible<br><u>Accéder au bilan de traitemer</u><br>Compte-rendu disponible<br><u>Accéder au bilan de traitemer</u>               | Ie 07/0           Ie 07/0           Ie 07/0           Ie 07/0           Ie 07/0           Ie 07/0           Ie 07/0           Ie 07/0           Ie 07/0           Ie 07/0           Ie 07/0           Ie 07/0 | 09/2018 à 12:23<br>19/2018 à 12:25<br>09/2018 à 11:40<br>09/2018 à 07:01 |

• La fenêtre « *Consultation d'un fichier CRM* » s'affiche. Cliquez alors sur « *Télécharger le rapport* » :

|                                  | CONSULTATION D'UN FICHIER ORM                                                                                                    |
|----------------------------------|----------------------------------------------------------------------------------------------------|
|                                  |                                                                                                    |
| Nom ± C/CC/2                     |                                                                                                    |
| Prénom 13, 2012                  |                                                                                                    |
| Nº de Siret : 155 155 544 100%   |                                                                                                    |
|                                  |                                                                                                    |
| lapport                          |                                                                                                    |
| Titre<br>Message                 | Compte-rendu métier nominatif DSN mis à disposition le 20/09/2018 à 05:04:28<br>: En cas d'absence de taux communiqué par la DGFIP, le taux applicable est le taux<br>issu des grilles de taux par défaut définies par la loi de finances. |
| Version                          | i v01/08                                                                                                    |
| Identifiant du CRM               | : 37429389                                                                                                    |
| Dépôt                            |                                                                                                    |
| Identification du flux           | : WSVbwvW8F4-DK6RIes8huTP                                                                                                    |
| Numéro de version de la norme    | : P18V01                                                                                                    |
| Point de dépôt                   | 101                                                                                                    |
| Siret de l'émetteur              | 1100 360 5+3 950 00                                                                                                    |
| lan dépôt                        |                                                                                                    |
| Etat                             | I OK                                                                                                    |
|                                  | 0.007                                                                                                    |
| Déclaration                      |                                                                                                    |
| Identification de la déclaration |                                                                                                    |
| Rang                             | :1                                                                                                    |
| Type de la déclaration           | Declaration normale                                                                                                    |
| Identifiant metier               | 1                                                                                                    |
| NIC d'affectation                | 100011                                                                                                    |
|                                  |                                                                                                    |
| Bilan de la déclaration          |                                                                                                    |
| Etat                             | : OK                                                                                                    |
| Nombre d'individus               | 14                                                                                                    |
| Liste individus                  |                                                                                                    |
| Individu 1 sur 4                 |                                                                                                    |
| Identifiant Individu             | 1.1060-0302-34                                                                                                    |
| Matricule                        | 1                                                                                                    |
| Taux d'imposition PAS            | : 0.00                                                                                                    |
| Individu 2 sur 4                 | - TOAREA I NADE                                                                                                    |
| Matricule                        |                                                                                                    |
| Taux d'imposition PAS            | 10.70                                                                                                    |
| Individu 3 sur 4-                |                                                                                                    |
| Identifiant individu             | 11010202329096                                                                                                    |
| Matricule                        | 1                                                                                                    |
| Taux d'imposition PAS            | : 0.00                                                                                                    |
| Individu 4 sur 4                 |                                                                                                    |
| Identifiant individu             | 1 7471250440007                                                                                                    |
| Matricule                        |                                                                                                    |
| Taux d'imposition PAS            | 10.30                                                                                                    |
|                                  | 1                                                                                                    |

- Enregistrez-le sous le chemin C:\ProgramData\Impact Emploi
   v3\ged\crm\_nominatif\travail\2018 et créez le sous dossier 2018\_xx selon la période (ex : 2018\_08 pour août).
- Retournez ensuite dans Impact emploi cliquer sur « OK » :

- - - - Impact emploi association - - - -

| Impact En | nploi - [Gestion des flux PAS]                                                                                                    | 8                            |
|-----------|----------------------------------------------------------------------------------------------------|------------------------------|
| 1         | Veuillez sélectionner un compte-rendu nominatif pour l'e<br>ASSOCIATION TEST' dans la fenêtre suivante après avo<br>bouton [OK] ! | mployeur<br>ir cliqué sur le |
|           |                                                                                                    | ОК                           |

• Sélectionnez le fichier récupéré sur Net-Entreprises pour terminer l'intégration du CRM.

| Impact Emploi - [Gestion              | n des flux PAS]                                                                                                    |                         |                                                                  |                           | t_0×    |
|---------------------------------------|----------------------------------------------------------------------------------------------------|-------------------------|------------------------------------------------------------------|---------------------------|---------|
| , , , , , , , , , , , , , , , , , , , |                                                                                                    | IMP                     | Gestion des flu                                                  | x PAS                     |         |
| .: Navigation :.                      | Réception compte-rendu                                                                                                | Cm nominatif (Taux)     | Crm nominatif (Anomalies)                                        | Crm financier (Anomalies) |         |
| Dossiers                              | M/A Siret                                                                                                    | •                       | Raison sociale                                                   | CRM N E                   |         |
| GUICHET ASSOCIATIONS URS              | A 40225340202020                                                                                                    | CLEAS                   |                                                                  |                           |         |
|                                       | A 4/026241<br>A 4/026241<br>A 4/026264<br>A 4/0262507<br>A 4/019708<br>A 4/019708<br>A 4/019708<br>A 4/01970954/00016 | Intégration terminée av | ec succès.<br>OK<br>OK<br>Chillentië<br>Chillentië<br>Chillentië |                           |         |
|                                       | A 400170120050150                                                                                                    | 0000232                 | IN7.026 RAD 2707 30.22                                           |                           |         |
|                                       | A 40785004289900                                                                                                    | 223.022                 | MARNIS                                                           |                           |         |
| Mois de dépôt                         | A 00007505000003                                                                                                    | End of the              | CERTINALS                                                        | <u>1010</u>               |         |
| Mois : Août 2018 💌                    | A Reception and                                                                                                    | REAL PRO                | AND FRANKLOS STREND                                              | 83                        |         |
|                                       | Déclaration Sociale N                                                                                                 | ominative à néant       | C Intégration automatique                                        | e 📔 🔝 Intégration man     | uelle 🗸 |

• A partir du volet « *Crm nominatif (Taux)* », vous pourrez vérifier que les taux des salariés dans Impact emploi sont bien les mêmes que ceux disponibles sur Net-Entreprises dans le bilan de traitement DGFIP :

|                 | 33484854800019    | COMITE ENTREPRICE DESIGIMIN       |  |
|-----------------|-------------------|-----------------------------------|--|
|                 | 44014700103023    | CONSCIENCE RUMANITARE             |  |
|                 | 42483527000036    | DEREMPE DES VICTORES DE L'AMIANTE |  |
|                 | 10053470900055    | ZFWATA                            |  |
|                 | 999999980001      | ASSOCIATION TEST                  |  |
| Mois de dépôt   |                   | BENNEMAINS VINCENT (Taux : 0.70)  |  |
|                 | - 👕 1043250120099 | 80/852 analod (Taux : 0.00)       |  |
| s : Août 2018 🔻 | - 📋 1003320035104 | 0.2000R millioud (Taux : 0.00)    |  |
|                 | L 🔮 2671250453000 | LECERF outleast (Taux : 0.90)     |  |
| 0               | 2269756540009     | TEP DU PO SELVONO                 |  |

Volet « Crm nominatif (Taux) »

| Bilan de la déclaration |                 |  |
|-------------------------|-----------------|--|
| Etat                    | : OK            |  |
| Nombre d'individus      | : 4             |  |
| Liste individus         |                 |  |
| r Individu 1 sur 4-     |                 |  |
| Identifiant individu    | : 1600029035134 |  |
| Matricule               | :               |  |
| Taux d'imposition PAS   | : 0.00          |  |
| Individu 2 sur 4        |                 |  |
| Identifiant individu    | : 1290530139025 |  |
| Matricule               | :               |  |
| Taux d'imposition PAS   | : 0.70          |  |
| Individu 3 sur 4        |                 |  |
| Identifiant individu    | : 1940250128035 |  |
| Matricule               | :               |  |
| Taux d'imposition PAS   | : 0.00          |  |
| Individu 4 sur 4        |                 |  |
| Identifiant individu    | : 2671250-00000 |  |
| Matricule               | :               |  |
| Taux d'imposition PAS   | : 0.90          |  |
|                         | 1               |  |

#### Bilan de traitement DGFIP

L'intégration manuelle du CRM est à présent terminée !

## Lisez-moi V3.00.65

Vous trouverez ci-joint le lisez-moi de la version V3.00.65

Lisez-moi\_v30065Télécharger

## Lisez-Moi V3.00.64

Vous trouverez ci-joint le lisez moi de la v3.00.64

<u>v30064</u>

## Lisez-Moi V3.00.63

Vous trouverez ci-joint le lisez-moi de la version v3.00.63 v30063

## Lisez-Moi V3.00.62

Vous trouverez ci-joint le lisez-moi de la version V3.00.62.

<u>v30062</u>